## CARA MENJALANKAN PROGRAM

- r + Local Disk (C:) + xampp + htdocs + ikpm + 🔾 🗢 🗸 🕨 Com Organize ▼ Include in library ▼ Share with ▼ Burn New folder II • 🚺 🔞 Name Date modified Туре 🔆 Favorites 🔒 administrator 05/12/2019 12:03 File folde administrator File folder File folder File folder File folder Downloads 21/05/2019 8:39 25/05/2019 16:58 Libraries Documents Music Pictures Videos 25/05/2019 17:00 File folder File folder File folder File folder File folder JScript Script File JScript Script File PHP File PHP File WinRAR archive WinRAR ZIP archiv 21/10/2019 18:40 28/05/2019 18:22 
   Literate
   DATABASE

   D Occurrent
   in proces

   M Muic
   in routing

   P Returns
   Verw

   E Videos
   Ed cenvalg.min

   M Computer
   index.php

   M cold Dak (D)
   Testpipe.com/spining

   → Renovable Dak (F)
   Werw

   ■ Matematic
   Testpipe
   21/05/2019 8:59 21/05/2019 8:59 21/05/2019 9:07 08/02/2019 14:05 20/04/2017 11:11 28/05/2019 20:25 08/02/2019 14:05 04/12/2019 19:29 05/12/2019 12:02 05/12/2019 12:02 449 KB 5 KB 1 KB 450 KB 17 KB 23 KB 26 KB Network 15 items 1 6 ▲ 10 22:20
  ▲ 19/12/2015 🕹 🗿 🚺 🗾 🚾
- 1. Pindahkan file program ke dalam C: Xampp/httdocs/

## 2. Import file Database ke phpMyAdmin

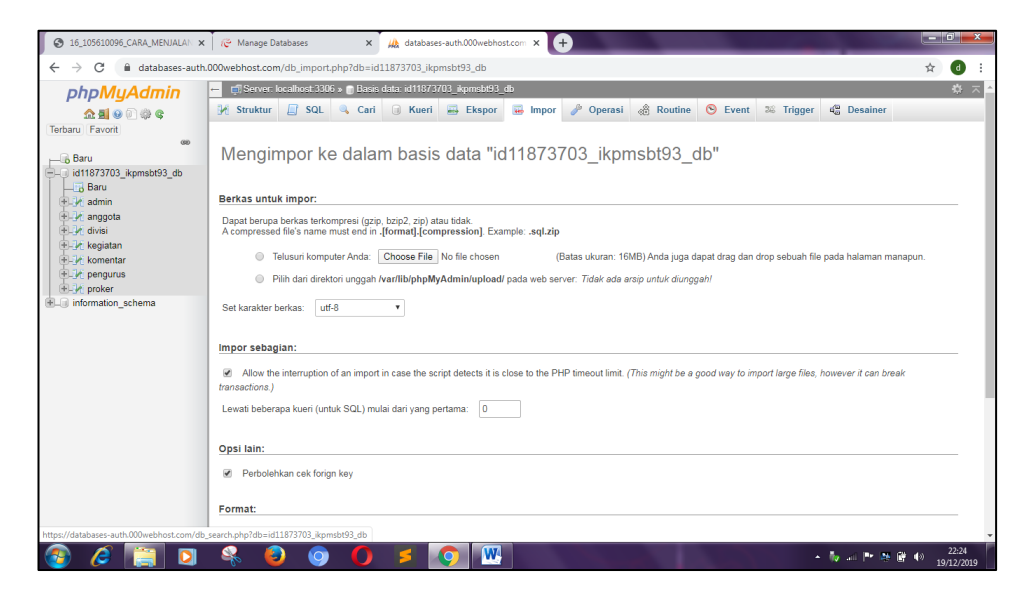

3. Kembali ke file Manager, cari file dengan nama Config, kemudian isi database sesuai dengan nama database yang kita buat.

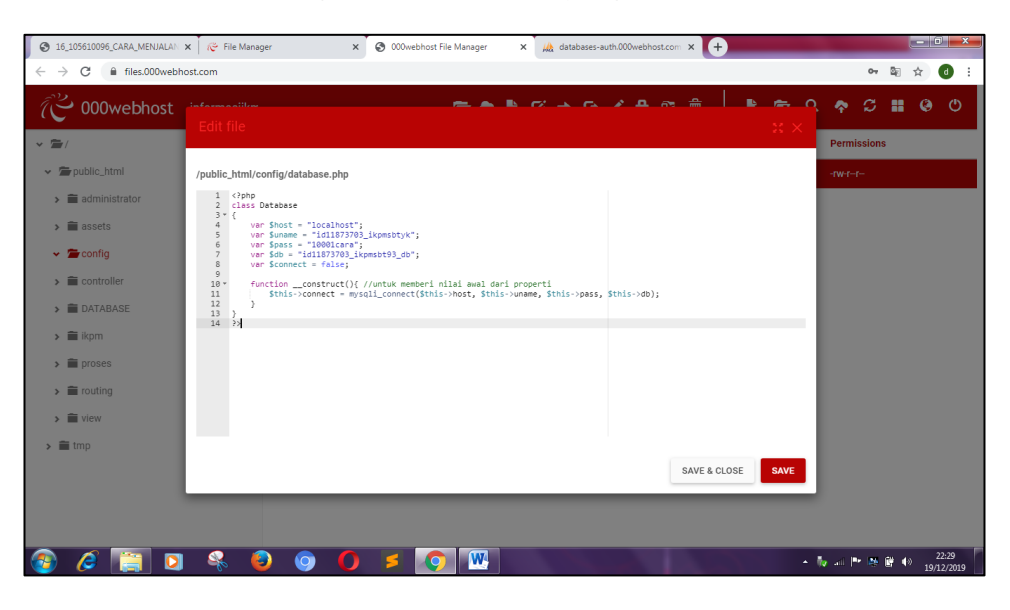

4. Kemudian buka file folder di browser dengan nama folder yang kita simpan di dalam file Manager

| 16_105610096_CARA_MENJALA ×                           | 껺 File Manager 🛛 🗙  | O00webhost File Manager X | ₩ databases-auth.000webhost.com × | 🚱 Masuk    IKPM SBT | ×  | +              |   |   | 3 - 3 | - |
|-------------------------------------------------------|---------------------|---------------------------|-----------------------------------|---------------------|----|----------------|---|---|-------|---|
| $\leftrightarrow$ $\rightarrow$ C $($ informasiikmpsb | t.000webhostapp.com |                           |                                   |                     | 07 | ₫ <sub>₿</sub> | Q | ☆ | d     | : |

5. Lakukan pengisian username dan password untuk Admin

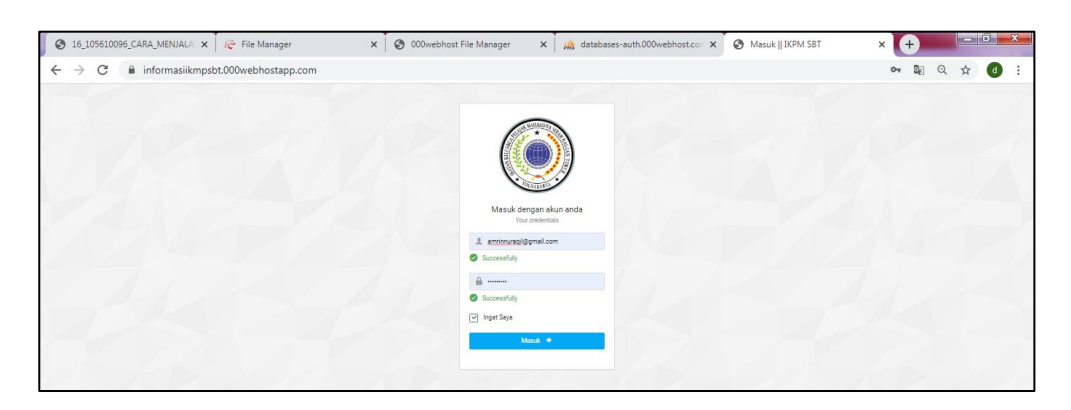

Berikut adalah tampilan untuk admin

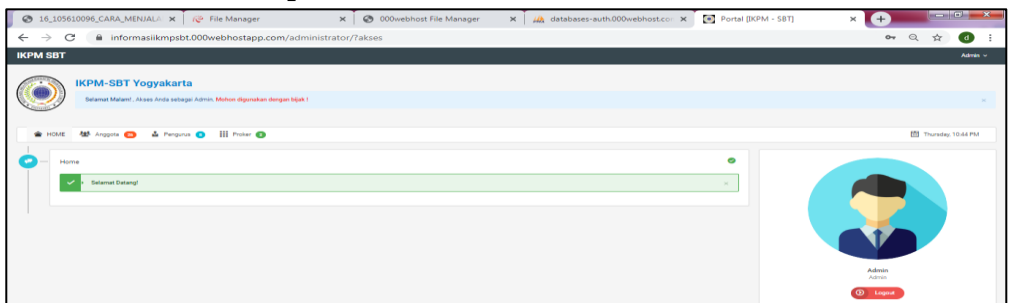

6. Inilah adalah form untuk admin melakukan input anggota baru

| IKPM SBT                                                       |                                |                               |                                                                 |                    | Admin v                 |
|----------------------------------------------------------------|--------------------------------|-------------------------------|-----------------------------------------------------------------|--------------------|-------------------------|
|                                                                | Tambah Anggota Baru            |                               |                                                                 | ×                  |                         |
| IKPM-SBT Yogyakarta                                            | NRK                            | NRK Anggota                   |                                                                 |                    |                         |
| Selamat Malam!, Akses Anda sebagai Admin. Mohon digunakan den  | Status                         | Anggota                       |                                                                 | ~                  | ×                       |
| 🚖 HOME 👑 Anggota 🔕 🛓 Pengurus 🚺 🔠 Pitcker 😨                    | * Nama Lengkap                 | Nama Lengkap                  |                                                                 |                    | Thursday, 10.44 PM      |
|                                                                | Jenis Kelamin                  | 8 Laki-laki                   |                                                                 |                    |                         |
| Anggota                                                        |                                | <ul> <li>Perempuan</li> </ul> |                                                                 |                    | x                       |
|                                                                | Alemet Asal                    | Alamat Asal                   |                                                                 |                    |                         |
| Filter. Type to filter Q.                                      | Alamat tinggal                 | Alamat tinggal                |                                                                 |                    | 5                       |
|                                                                | Asal Kampus / Perguruan Tinggi | *Pilih Kampus                 |                                                                 | ~                  |                         |
| # ^ NRK O Nama O Kampus                                        | lunisan                        | Junuary / Broards Studi       |                                                                 |                    |                         |
| 1 A00021 Noval A Solimbona Institut Sains & Teknologi AKPI     |                                | Surdeen / Frogrein Statur     |                                                                 |                    |                         |
|                                                                | Tahun Angkatan                 | 2019                          |                                                                 |                    |                         |
|                                                                | * No Telepon                   | +6289999999999                |                                                                 |                    | Admin<br>Admin          |
| 2 A00017 Lukman Kafara Sekolah Tinggi Manajemen Infi<br>Bantul |                                | +628000000000                 |                                                                 |                    | Cogout                  |
|                                                                | Email                          | example@example.com           |                                                                 |                    |                         |
| 3 A00013 Dula Rumalean Institut Sains & Teknologi AKPI         |                                | example@example.com           |                                                                 |                    |                         |
|                                                                | Password                       | Min 8 Character               |                                                                 |                    |                         |
|                                                                |                                | Min 8 Character               |                                                                 |                    |                         |
| 4 A00014 Karmila Tianotak Akademi Pisioterapi YAB, Banti       | * Wajib diisi !!!              |                               |                                                                 |                    |                         |
|                                                                |                                |                               | Batal                                                           | Tambahkan Sekarang |                         |
| 5 A00015 Firmen Leisubun Universitas Mercu Buana Yogy          |                                | មនៈ៤០០ ហេដូដូល                | ENOVED IN THE NAME                                              | -                  |                         |
|                                                                |                                |                               | Email : fildeoruz@gmail.com<br>No Telepon : 082195086859        |                    |                         |
|                                                                |                                |                               | Alamat : JUKledeokan I                                          |                    |                         |
| 6 A00022 Munammad Andi Universitas Ahmad Dehlan (UA<br>Rumadan | D), Yogyakarta                 | Akutansi                      | Email :<br>andirumadan69@gmail.com<br>No Telepon : 082248212876 | ■·                 | Powered by 🥐 000webhost |

7. Jika berhasil maka akan menampilkan daftar anggota sesusi dengan data yan dimasukan

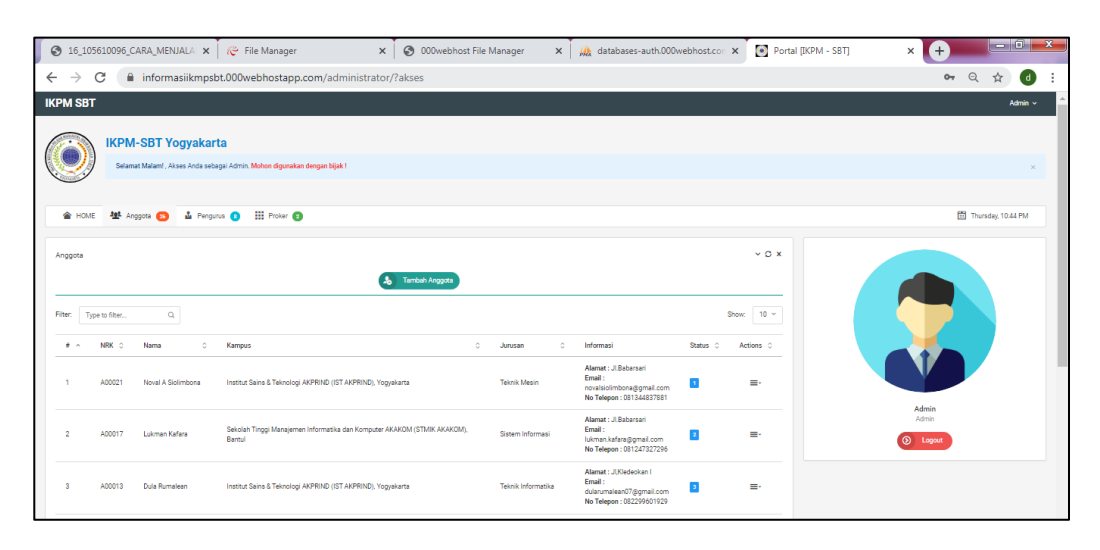

8. Inilah adalah form untuk admin melakukan input data pengurus

| S 16_105610096_CARA_MENJALA × 🌾 File Manager                  | × 🕲 0                  | 00webhost File Manager 🛛 🗙 | 🙀 databases-auth.000webhost.com 🗙 | Portal [IKPM - SBT] | × +                |
|---------------------------------------------------------------|------------------------|----------------------------|-----------------------------------|---------------------|--------------------|
| ← → C 🔒 informasiikmpsbt.000webhostapp.com                    | m/administrator/?akses |                            |                                   |                     | 🕶 Q 🕁 👩 🗄          |
| IKPM SBT                                                      |                        |                            |                                   |                     | Admin v            |
|                                                               | Tambah Pengurus Baru   |                            |                                   | ×                   |                    |
| IKPM-SBT Yogyakarta                                           | NRK / Nama             | PILIH                      |                                   | ·                   |                    |
| Selamat Malam!, Akses Anda sebagai Admin. Mohon digunakan den | Jabatan                | *Pilih Jabatan             |                                   | •                   | х                  |
|                                                               |                        |                            |                                   |                     |                    |
| 😭 HOME 👑 Anggota 🙆 🎍 Pengunus 🚺 🔠 Proker 🗿                    | Status                 | PILIH                      |                                   | ·                   | Thursday, 10.44 PM |
| Research                                                      | Periode                | 2000 - 2001                |                                   |                     |                    |
| reiguius                                                      |                        | 2000 - 2001                |                                   |                     |                    |
|                                                               |                        |                            | Batal Tambahkan Sekar             | ang                 |                    |
| Filter: Type to fifter Q,                                     |                        |                            | within                            |                     |                    |
| # 🗠 Divisi O                                                  | Jabatan 0 M            | RK - Nama                  | C Periode C                       | Actions             |                    |
| 1 Ketua Umum                                                  | Koordinator A          | 00021 - NOVAL A SICLIMBONA | 2018-2019                         | <b>■</b> -          |                    |
| 1 Wakil Ketua Umum                                            | Lainnya A              | 00017 - LUCANN KARLEN      | 2018-2019                         | <b>≡</b> -          |                    |
| 1 Sekertaris                                                  | Koordinator A          | 00013 - DEA REMALEAN       | 2018-2019                         | <b>-</b>            | Admin<br>Admin     |
| 1 Bendahara                                                   | Koordinator A          | 00014 - KARIMEA TAANDEAK   | 2018-2019                         | <b>≡</b> •          | Logout             |

9. Jika berhasil maka akan menampilkan daftar pengurus

| -                                                                                  | -                                     |                                                      |                    |
|------------------------------------------------------------------------------------|---------------------------------------|------------------------------------------------------|--------------------|
| S 16_105610096_CARA_MENJALA × 🌾 File Manager                                       | × 3000webhost File Manager            | r 🗙 🙀 databases-auth.000webhost.cor 🗙 💽 Portal [IKP! | M - SBT] × +       |
| ← → C 🔒 informasiikmpsbt.000webhostapp.co                                          | m/administrator/?akses                |                                                      | 🕶 Q 🕁 👩 🗄          |
| IKPM SBT                                                                           |                                       |                                                      | Admin 🗸 着          |
| IKPM-SBT Yogyakarta<br>Selamat Malari , Asse Arda setaga Admin. Makon digunalan de | ngan bijak !                          |                                                      | *                  |
| 술 HOME 뵨 Anggota 🚯 🎍 Pengunus 🚺 🎬 Proker 😨                                         |                                       |                                                      | Thursday, 10.44 PM |
|                                                                                    |                                       |                                                      |                    |
| Pengurus                                                                           |                                       | ~ O ×                                                |                    |
|                                                                                    | S Tembeh Pengurus                     |                                                      |                    |
| Filter. Type to filter Q.                                                          |                                       | Show: 10 ~                                           |                    |
| # ^ Divisi 0                                                                       | Jabatan O NRK - Nama                  | C Periode C Actions                                  |                    |
| 1 Ketua Umum                                                                       | Koordinator A00021 - NOVALA SOLIMACHA | 2018-2019 =-                                         |                    |
| 1 Wakil Ketua Umum                                                                 | Lainnya A00017 - Latowan Karawa       | 2018-2019 =-                                         |                    |
| 1 Sekertaris                                                                       | Koordinator A00013 - CULA RUMALEAN    | 2018-2019 =-                                         | Admin<br>Admin     |
| 1 Bendahara                                                                        | Koordinator A00014- KAMMLA TIANOTAK   | 2018-2019 =-                                         | Logout             |
| 1 Panalitian dan Pannambannan                                                      | Koonfeator A00215, Control Control    | 2018,2010 =-                                         |                    |

10. Lakukan pengisian username dan password untuk anggota yang sudah memiliki akun atau yang sudah terdaftar

| 📀 16_105610096_CARA_MENJALA 🗙 🦽 File Manager 🛛 🗙 | 💿 000webhost File Manager 🛛 🛪 🙀 databases-auth.000webhost.co: 🗙 📀 Masuk    IKPM SBT                                                                                                    | × +          |
|--------------------------------------------------|----------------------------------------------------------------------------------------------------|--------------|
| ← → C 🔒 informasiikmpsbt.000webhostapp.com       |                                                                                                    | on 🔤 Q ☆ 👌 : |
|                                                  | Market and a         Description         Constraint         Immune (genal containt)         Immune (genal containt)         Immune (genal contain |              |
|                                                  | Massik +                                                                                                    |              |
|                                                  |                                                                                                    |              |

11. Jika berhasil maka akan muncul tampilan seperti dibawa ini. Anggota dapat melihat berita terbaru dan infromasi lainnya seperti info kampus dan jurusan yang disajikan dengan info grafik , info anggota,pengurs, proker dan kegiatan dan anggota dapat melakukan komentar.

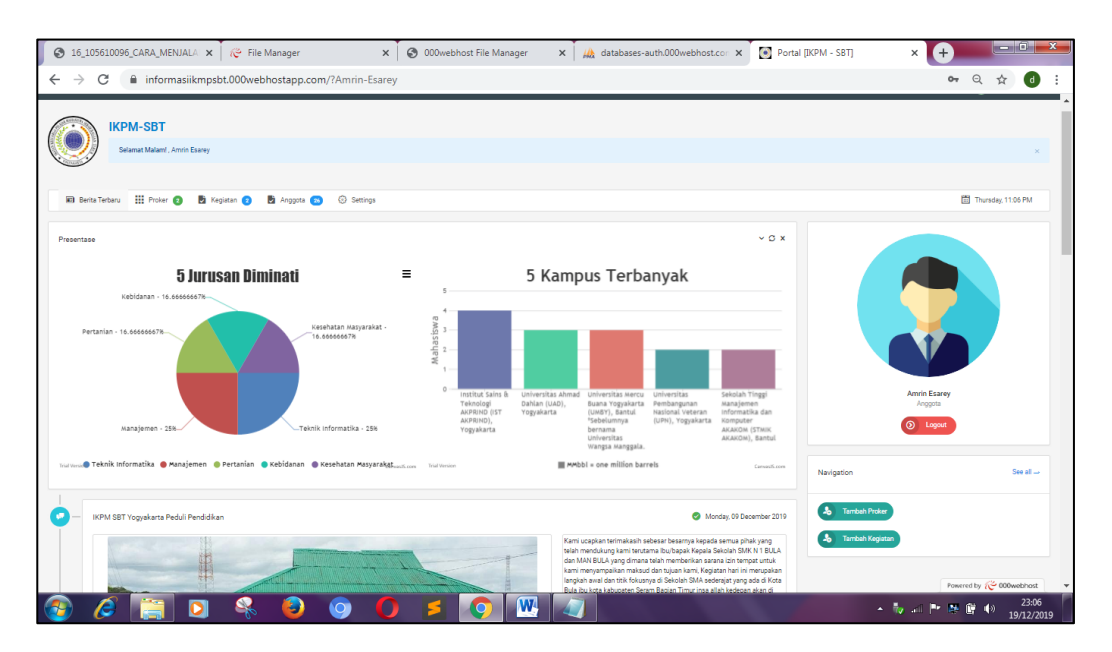

## 12. Tampilan komentar amggota untuk setiap kegiatan

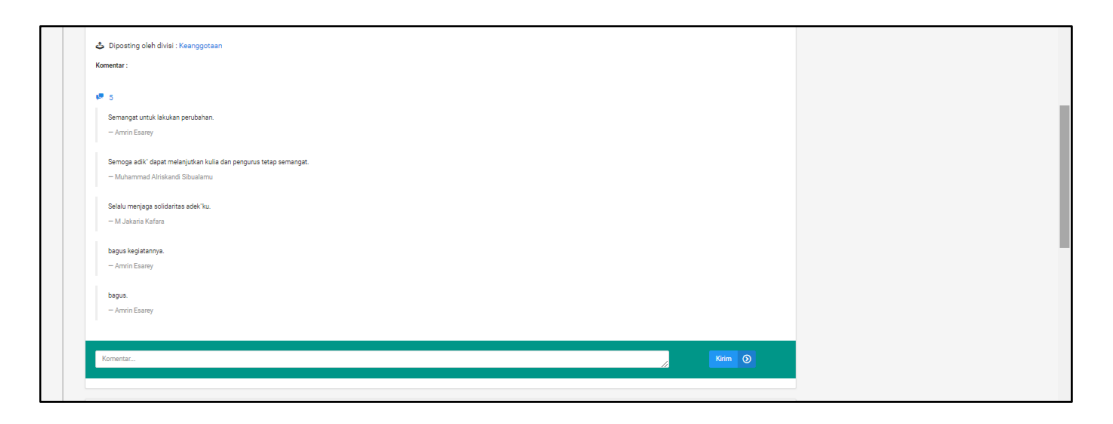